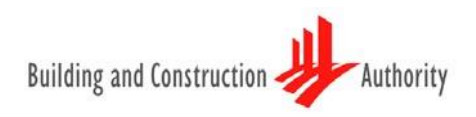

# ELECTRONIC BUILDERS LICENSING AND CONTRACTORS REGISTRATION SYSTEMS(EBACS)

Quick Guide to the eBACS Submission

EBACS USER GUIDE APR 2025

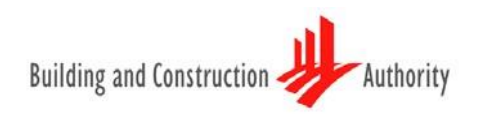

# Contents

|                                           | Page |
|-------------------------------------------|------|
| Getting started                           | 3    |
| Step 1: Registering an account with eBACS | 4    |
| Step 2: Creating a New CRS Application    | 5    |
| Step 3: Filling out the CRS E-Form        | 8    |
| Step 4: Submission Checklist              | 12   |
| Step 5: Payment and Acknowledgement       | 13   |
| Other Information and Contact Information | 15   |

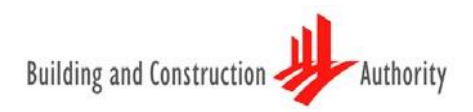

# Getting started for CRS, please prepare the following documents:

#### **Financial requirements**

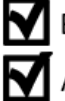

Business Profile from Accounting & Corporate Regulatory Authority (ACRA)

Audited Accounts  $\leq$  6 months for A1-B2 and L6 for CR and ME and  $\leq$  12 months for other grades.

Company registered as a Branch Office is required to submit parent company's accounts.

Management accounts  $\leq$  12 months for C3, L1 and SY (L4-L1)

#### Personnel requirements

A copy of NRIC/EP and CPF statement/ Employment letter for RP/P/T

Education qualification for RP/P/T

#### **Track Record requirements**

Section D and/or E forms for Track record endorsement (Downloadable from BCA website)

Award letters/Invoices/ PO for each Track Record

#### Additional requirements (if applicable)

Company Certificate(s)/ License(s), if required

## Step 1: Registering for an account with eBACS

#### Step 1.1:

<u>For New User</u> - Login with CorpPass account by keying in the UEN ID, CorpPass ID and Password. Once successfully login with CorpPass, you will be prompted to enter your company's particulars for registration.

For Existing User - Login with CorpPass account by keying in the UEN ID, CorpPass ID and Password.

Step 1.2: You will be prompted to activate your account. An account activation email will be sent to your registered email address. You will need to activate your registered account via the link provided in the email.

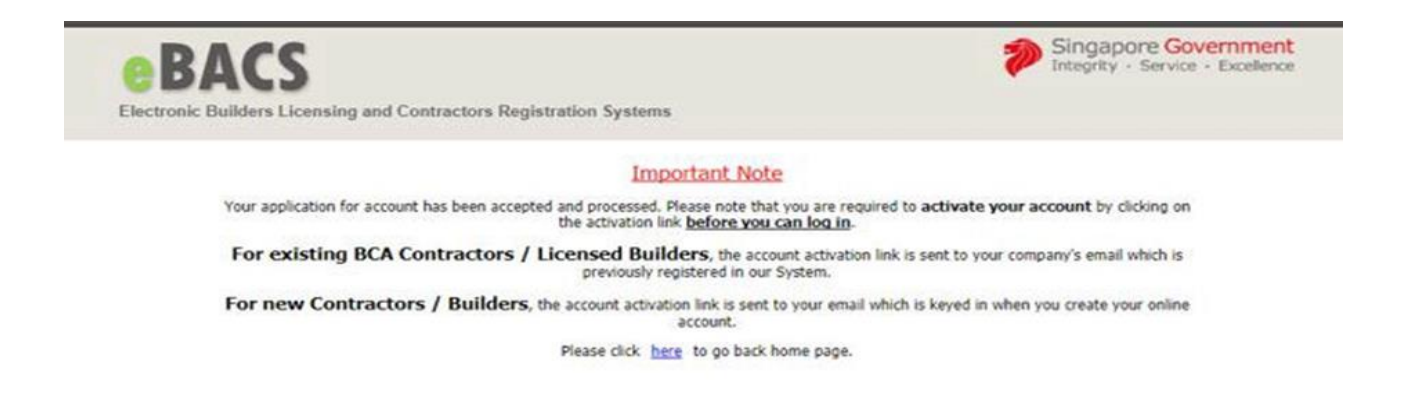

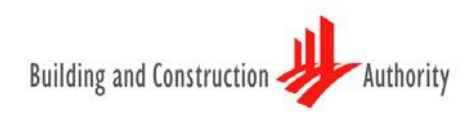

ť

## Step 2: Creating a new CRS application

Step 2.1: Create a new application by clicking on the following buttons on the top menu: "APPLY FOR NEW / ADDITIONAL / UPGRADE / RENEWAL WORKHEAD(S) APPLICATION" (see boxed areas below).

Step 2.2: Read the instructions and CRS Terms of Registration carefully and accept them.

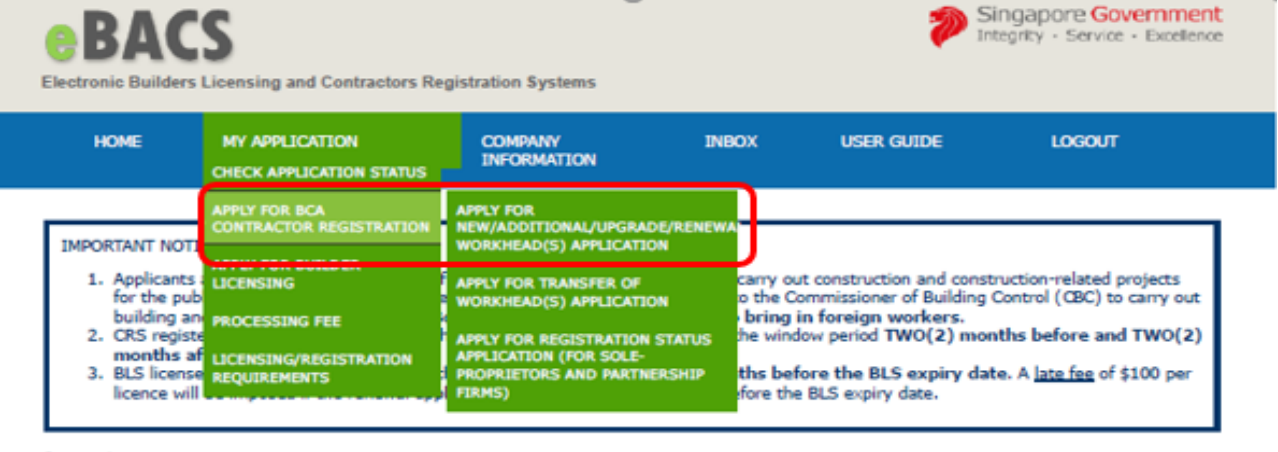

Instructions

- 1. Please read the <u>BCA Registration Requirements</u> before completing this E-Application. It may take you 30 minutes to complete the e-forms (average time taken)
- 2. You will need the following information to fill in the E-form:
  - + Accounting and Corporate Regulatory Authority (ACRA) business profile
  - Technical Personnel's NRIC/Employment Pass (for new addition)
  - Technical Personnel's education qualification (for new addition)
  - Track record award letter/invoice/purchase order
- A non-refundable processing fee is payable for each workhead applied. Payment can be made by Credit cards (Master/Visa). However, for transactions above \$5,000, you can only make your payment either through ibanking.
- You are requested to attach any necessary supporting documents and update any necessary changes on this E-Application form.
   To ensure that you have attached the necessary document, please refer to the submission checklist at the end of the E-form before submitting.

CAUTION : BCA views fraud, forgery and misrepresentation very harshly. It is assumed that the information and documents you have provided in this application are true in every particular. BCA will reject the application and report you to the relevant authorities if the information and/or documents submitted are found to be false.

I have read and understood the above instructions and that the processing fee is non-refundable.

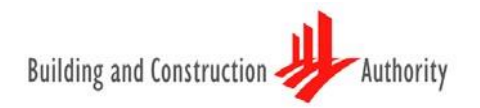

Step 2.3: Select the Workhead(s) and Grade(s) that you would like to apply for.

|           | HOME                                                                                                    | APPLICATION                                                                                                    | COMPANY INFORMATION                   |         | ACCOUNT                                                 | LOGOUT        |
|-----------|----------------------------------------------------------------------------------------------------|----------------------------------------------------------------------------------------------------|---------------------------------------|---------|---------------------------------------------------------|---------------|
|           |                                                                                                    |                                                                                                    | 1 s                                   | tart –  | 2 Selec                                                 | t → 3 Confirm |
| ew Appli  | ication<br>t the workhead and the                                                                                                    | grade to apply:                                                                                                    |                                       |         |                                                         |               |
| orkhead : | Please select                                                                                                    |                                                                                                    | · · · · · · · · · · · · · · · · · · · | Grade : | Please select V                                         | Add           |
|           | Please select<br>CW01 - General Bu<br>CW02 - Civil Engine<br>CR01 - Minor Const<br>CR02 - Corrosion P<br>CR03 - Demolition<br>CR04 - Fencing & Ir<br>CR05 - Concrete R<br>CR06 - Interior Dec<br>CR06 - Interior Dec<br>CR07 - Cable / Pipe<br>CR08 - Piling Works<br>CR09 - Repairs & R<br>CR10 - Pre-cast Co | ilding<br>evering<br>ruction Works<br>'rotection<br>onworks<br>epairs<br>oration & Finishing Wo<br>Laying & Road Reins<br>s<br>Redecoration<br>norcete Works | orks<br>statement                     |         | Please select<br>C3<br>C2<br>C1<br>B2<br>B1<br>A2<br>A1 |               |

Step 2.4: Once application is created, click the application number in blue (below "Application No") to create an E-Form for your application.

If you are **not able to complete the application in one sitting**, you can **save it as a draft** and access it via 'CHECK APPLICATION STATUS' next time. You can click on the application number in blue to continue with your existing application.

Please note that there is a due date for submission.

| BACS              | )<br>icensing an   | d Contractors Regi                 | stration Syster | ns                     |                   | Integr | rity · Service |
|-------------------|--------------------|------------------------------------|-----------------|------------------------|-------------------|--------|----------------|
|                   | HOME               | APPLICATION                        | COMPANY 1       | INFORMATION            | ACCOUNT           | LOGOUT |                |
|                   | C                  | CHECK APPLICATION S                | STATUS          |                        |                   |        |                |
|                   |                    | APPLY FOR BCA CONT<br>REGISTRATION | RACTOR          |                        |                   |        |                |
| Application<br>No | Applicatio<br>Type | PROCESSING FEE                     | REMENTS         | Submission Due<br>Date | Submitted<br>Date | Delete | Print          |
| A1402008          | New Applica        | ation Draft                        | 23 Apr 2014     | 01 Feb 2002            | 2                 |        | A              |

Note: We strongly encourage applicant to submit their application before the submission due date. All draft application not submitted within the stipulated due date will be deleted by the system.

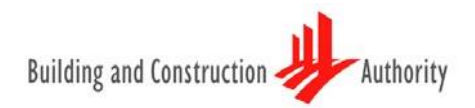

# Step 2a: Creating other CRS applications (for firms with existing registration(s) in CRS only)

Step 2a.1: For existing registered companies, you can make the following applications once you have logged into your account on eBACS:

- a) Renewal application
- b) Additional Workhead Application
- c) Upgrading application
- d) Transfer of Company Status Application (for registered sole proprietorship/ partnership contractors that has incorporated their firms)
- e) Transfer of Workhead Application (for registered contractors who wish to transfer their registration to subsidiary companies)

Step 2a.2: After selecting and confirming the relevant application type(s), you can start to fill out the E-forms, which comprises seven (7) main sections (see arrows below).

| ABC Company Name     ABC Company Pte Ltd       Application No     A1401216       Created Date     05-Mar-2014       Submission Due Date     01-Jul-2014       Applying For       1     R       CW01 - General Building     81       View     Click here to Edit                    | Company Name ABC Company Pte Ltd                                                            |                         |
|----------------------------------------------------------------------------------------------------|---------------------------------------------------------------------------------------------|-------------------------|
| Application No       A1401216         Created Date       05-Mar-2014         Submission Due Date       01-Jul-2014         Applying For       Applying For         1       R       CW01 - General Building       81       View         Click here to Edit       Click here to Edit |                                                                                             |                         |
| Created Date 05-Mar-2014<br>Submission Due Date 01-Jul-2014<br>Applying For<br>1 R CW01 - General Building B1 View<br>Click here to Edit                                                                                                    | Application No A1401216                                                                     |                         |
| Submission Due Date     01-Jul-2014       Applying For     Applying For       1     R     CW01 - General Building     B1     View       Click here to Edit                                                                                                    | Created Date 05-Mar-2014                                                                    |                         |
| No         Application Type         Workhead         Apply Grade         Registration Requirement         Delete           1         R         CW01 - General Building         B1         View                                                                                     | Submission Due Date 01-Jul-2014                                                             |                         |
| No         Application Type         Workhead         Apply Grade         Registration Requirement         Delete           1         R         CW01 - General Building         B1         View                                                                                     | Applying For                                                                                |                         |
| R CW01 - General Building B1 <u>View</u> <u>Click here to Edit</u> We strength while you to read the registration requirements in order to understand your submission requirements.                                                                                                | No Application Type Workhead Apply Grade Registration Requ                                  | irement Delete          |
| We strength white you to read the registration requirements in order to understand your submission requirements                                                                                                    | 1 R CW01 - General Building B1 <u>View</u>                                                  | Click here to Edit      |
| we strongly advise you to read the registration requirements in order to understand your submission requirements.                                                                                                    | We strongly advise you to read the registration requirements in order to understand your su | ibmission requirements. |

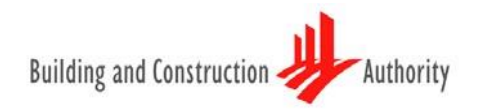

#### Step 3: Filling out the CRS E-Form (up to 7 sections)

(Note: Please have the necessary documents as stipulated in our registration requirements ready, as you will be prompted to upload the document before you can proceed with the application. For registration requirements, please click <u>here</u>)

#### a) <u>Section 1</u>: "Company Info" Page

Step 3.1: Please update your company's particulars. You are also required to upload the necessary document (i.e. Business profile from ACRA) as prompted by the system under this section.

| any Information                |                                |              |                                                                                                    |                                                                          |                                                       |                |
|--------------------------------|--------------------------------|--------------|----------------------------------------------------------------------------------------------------|--------------------------------------------------------------------------|-------------------------------------------------------|----------------|
| Company Particulars            | Registration Informa           | ion          | List of Directors                                                                                            | Company Strength                                                         | Supporting Documents                                  |                |
| Compa<br>(as state             | any Name<br>d in <b>ACRA</b> ) |              |                                                                                                    | *                                                                        |                                                       |                |
| Contact Person Ti              | tle / Name Mr 🔻                |              |                                                                                                    | *                                                                        |                                                       |                |
| Building Addr                  | ress (Local) Building N        |              | *                                                                                                    |                                                                          |                                                       |                |
|                                | Street Nan                     | e            |                                                                                                    | *                                                                        |                                                       |                |
|                                | Unit No                        |              |                                                                                                    |                                                                          |                                                       |                |
|                                | Building N                     | me           |                                                                                                    |                                                                          |                                                       |                |
|                                | Postal Cod                     |              | *                                                                                                    |                                                                          |                                                       |                |
| Tel                            | No (Local)                     |              | *                                                                                                    |                                                                          |                                                       |                |
| Fax                            | No (Local)                     |              |                                                                                                    |                                                                          |                                                       |                |
| Main Em                        | ail Address                    |              |                                                                                                    | *                                                                        |                                                       |                |
| S                              | econdary Email Address (Op     | onal)        |                                                                                                    |                                                                          |                                                       |                |
|                                |                                | B<br>P<br>ai | CA is going green onlir<br>lease ensure correct em<br>nnouncements and not<br>mail address(es) <u>ONLY</u> . | ne!<br>nail address(es) (main and,<br><u>ifications</u> will be informed | 'or secondary) as <u>all</u><br>through this official |                |
|                                |                                |              | Save                                                                                                    |                                                                          |                                                       |                |
|                                |                                |              |                                                                                                    |                                                                          |                                                       |                |
|                                |                                |              |                                                                                                    |                                                                          | -                                                     |                |
| Application Detail > Company ) | Info > Financial > Comp        | ny Certifica | ate > Company Licence                                                                                        | > Technical Personnel > 1                                                | Track Record > Other Supporting D                     | Documents > Su |

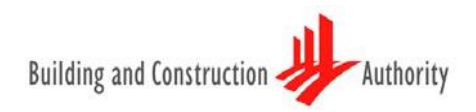

#### b) <u>Section 2</u>: "Financial" Page

Step 3.2: You will have to ensure that the company meets the financial requirement for the respective grade(s) that your company is applying for. (For registration requirements, please click <u>here</u>). You are required to upload the relevant financial document (i.e. audited accounts or management accounts) as prompted by the system under this section.

|                                                                             | Financial Details Supporting Documents                                                                             |
|-----------------------------------------------------------------------------|----------------------------------------------------------------------------------------------------|
| + View Registration Requirement                                             | for Financial                                                                                                    |
| The minimum paid up capital and net details, please view the registration n | worth based on your appled workhead(s) and grade(s) is <b>\$150,000</b> . For more registration registration page. |
| Note: No minimum paid up capital ar<br>Liability Partnership (LLP)          | id net worth is required for firms of Sole Proprietor (SP), Partnership (PS) and Limited                           |
| Newly Incorporated with No<br>Accounts?                                     |                                                                                                    |
| Paid-Up Capital (S\$)                                                       | 10000.00                                                                                                    |
| Financial Closing Date                                                      |                                                                                                    |
| Net Worth (S\$)                                                             | 0.00                                                                                                    |
| -                                                                           | *For Branch Office, please enter the above information based on your parent company's<br>Audited Account.          |

#### c) <u>Section 3</u>: "Company Certification" Page

Step 3.3: You will have to ensure that your company has the valid certification(s) to fulfil the requirement for the respective workhead(s) that your company is applying for. (For registration requirements, please click <u>here</u>). You are required to upload the relevant certification(s) as prompted by the system under this section.

| Electronic Build            | lers Licensing a                | nd Contractors Registrati | ion Systems                       |                                                                    |
|-----------------------------|---------------------------------|---------------------------|-----------------------------------|--------------------------------------------------------------------|
|                             | HOME                            | APPLICATION               | COMPANY INFORMATION               | ACCOUNT LOGOUT                                                     |
| Company Cer                 | tificate                        |                           |                                   | Certificate Supporting Documents                                   |
| ſ                           |                                 |                           | There are no records found.       | Û                                                                  |
| L                           |                                 |                           |                                   |                                                                    |
|                             | -                               |                           |                                   |                                                                    |
| Application Detail > Compan | <u>y Info</u> > <u>Financia</u> | I > Company Certificate   | Company Licence > Technical Perso | sonnel > <u>Track Record</u> > <u>Other Supporting Documents</u> > |

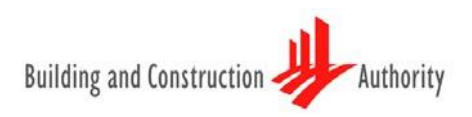

#### d) <u>Section 4</u>: "Company Licence" Page

Step 3.4: You will have to ensure that your company has the valid licence(s) to fulfil the requirement for the respective workhead(s) that your company is applying for. (For registration requirements, please click <u>here</u>). You are required to upload the relevant licence(s) as prompted by the system under this section.

| e BA<br>Electronic Buil    | CS<br>ders Licensing an | nd Contractors Regis        | tration Systems         |                          | <b>&gt;</b>    | Singapore Government<br>Integrity · Service · Excellence |
|----------------------------|-------------------------|-----------------------------|-------------------------|--------------------------|----------------|----------------------------------------------------------|
|                            | HOME                    | APPLICATION                 | COMPANY INFORMATIO      | N ACCOUNT                | LOGOU          | т                                                        |
| Company Lice               | ense                    |                             |                         |                          | License        | Supporting Documents                                     |
|                            |                         |                             | There are no records fo | und.                     |                | <b>O</b>                                                 |
|                            | -                       |                             |                         |                          |                |                                                          |
| Application Detail > Compa | ny Info > Financia      | > <u>Company Certificat</u> | e > Company Licence > ] | echnical Personnel > Tra | ack Record > 0 | ther Supporting Documents >                              |

#### e) <u>Section 5</u>: "Technical Personnel" Page

Step 3.5: You will have to ensure that the personnel record added fulfil the requirement for the respective workhead(s) that your company is applying for. (For registration requirements, please click <u>here</u>). You are required to upload the relevant document(s), such as qualifications for RP/P/T, as prompted by the system under this section.

|                                                                                                    |                                                               |               |                | Pe        | rsonnel     | Supporting Documents                   |
|----------------------------------------------------------------------------------------------------|---------------------------------------------------------------|---------------|----------------|-----------|-------------|----------------------------------------|
| + View Registratio                                                                                    | on Requirement for Techni                                     | cal Personnel |                |           |             |                                        |
| View Acceptable I<br>CR01, Single Grac<br>1T and one person<br>CR17, Single Grac<br>1T and one person | Disciplines for: <u>CR</u><br>nel with BCCPE<br>le with BCCPE |               | <              |           | Hel<br>reg  | pful hints on<br>istration requirement |
|                                                                                                    |                                                               |               |                |           |             | Q                                      |
| No NRIC/FIN                                                                                           | Name                                                          | Qual Type     | License Holder | EP Expiry | Is Resigned | Action                                 |
| 1 123456789D                                                                                          | Peter Pan                                                     | Ρ             | No             | N.A.      | No          | 2                                      |
| -                                                                                                    |                                                               |               |                |           |             |                                        |

#### f) <u>Section 6</u>: "Track Records" Page

Step 3.6.1: You will have to ensure that the track records added fulfil the requirement for the respective workhead(s) that your company is applying for. (For registration requirements, please click <u>here</u>). You are also required to upload the relevant track record/project document(s) as prompted by the system under this section.

|    |                            |                                                                                                    | a in the past 3 ye                              | bars.                                                                      |                                                  |                                |                              | G      |
|----|----------------------------|----------------------------------------------------------------------------------------------------|-------------------------------------------------|----------------------------------------------------------------------------|--------------------------------------------------|--------------------------------|------------------------------|--------|
| 4  | Contract No                | Project                                                                                                    | Project<br>Value                                | Sub value claimed<br>(Workhead)                                            | Contract<br>Type                                 | Expected<br>Completion<br>Date | Actual<br>Completion<br>Date | Action |
| LA | 4-059/2212 &<br>A-076/2212 | Jac Singapore Project:- Precast<br>R.C. Structure, Basin & Manhole Rc<br>Structure Works                                                                                   | \$1,836,476.00                                  | CR01 -<br>\$1,806,476.00                                                   | sc                                               | 30 Jul 2012                    | 28 Aug 2012                  | 1      |
|    | 5<br><u>7</u>              | Summary Table of Workhead(s) Breakdon<br>For Renewal Application, the total workhead(s)<br>Workhead                                                                        | <b>vn Values Claimed</b><br>breakdown value cla | imed include <u>completed an</u>                                           | d ongoing proje                                  | <u>ects</u><br>Amount          |                              |        |
|    | 5                          | Summary Table of Workhead(s) Breakdon<br>For Renewal Application, the total workhead(s)<br>Workhead<br>CR01                                                                | wn Values Claimed<br>breakdown value cla        | imed include <u>completed an</u>                                           | d ongoing proje                                  | Amount<br>\$1,806,476.00       |                              |        |
|    | 2<br>2<br>2                | Summary Table of Workhead(s) Breakdow<br>For Renewal Application, the total workhead(s)<br>Workhead<br>CR01<br>For New, Addition or Upgrading Application, the<br>Workhead | vn Values Claimed<br>breakdown value cla        | imed include <u>completed an</u><br>oreakdown values claimed inc<br>Amount | <u>d onqoing proje</u><br>Jude <u>only compl</u> | Amount<br>\$1,806,476.00       | Shortfall                    |        |

#### g) Section 7: "Other supporting documents" Page

Step 3.7.1: You will be required to upload the relevant supporting documents as prompted by the system under this section, if applicable.

#### **Step 4: Submission Checklist**

Step 4.1: Complete the application by going through the Submission page.

Step 4.1.1: The submission checklist will prompt you for any missing information or details required for your application.

Step 4.1.2: Please read through the declarations and understand the terms and conditions before proceeding for payment by clicking "Submit Application" button.

| Summary of the Application Status |         |                                                                                                    |
|-----------------------------------|---------|----------------------------------------------------------------------------------------------------|
| Requirements                      |         |                                                                                                    |
| Company Information               |         | - One or more supporting document(s) is not attached. Please click here to attach.                                                                                                    |
| Financial                         |         | Minimum financial requirement is not met for ME05.     Please click here to update.     Supporting document(s) for Audited Accounts / Management Report is not attached.     Please click here to attach. |
| Company Certificate               |         | - One or more supporting document(s) is not attached. Please click here to attach.                                                                                                    |
| Company License                   | <b></b> |                                                                                                    |
| Technical Personnel               |         | - One or more supporting document(s) is not attached. Please click here to attach.                                                                                                    |
| Track Record                      |         | Minimum Track Record requirement is not met for ME05.     Insufficient single-sized project value.     Insufficient total project value.     Please click here to update.                                 |

I am duly authorized by the Applicant to make this declaration and the declarations in this application on behalf of the Applicant.

□ I have read the Application Guidelines, the Terms of Registration and the relevant Specific Registration Requirements, and the Applicant agrees to be bound by the same if the Applicant's application is successful.

I hereby declare that (a) the Applicant is not debarred by the Standing Committee on Debarment (SCOD) on the date of this Application, and (b)
 where the Applicant has relied on the Track Records & Performance of other firm(s) in its Application, the firm(s) whose Track Records &
 Performance is/are relied upon is/are not debarred by the SCOD on the date of this Application.

□ I agree that BCA shall not be liable for any direct, indirect, incidental, special, punitive or consequential damages, howsoever caused by any act or omission by BCA and its employees, agents and contractors, including any loss of profits or business interruption costs, whether under contract, strict liability, negligence or otherwise, arising from the registration, de-registration or suspension of the Registered Firm from the CRS, the downgrading of the Registered Firm's Registration Grade or for any reliance by the Registered Firm on the CRS, or in the event of failure or unavailability of the CRS.

I declare that all information submitted in this application and the declarations made herein are true.

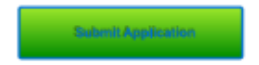

Note: The Submit button will only be enabled if all the requirements listed above have been met.

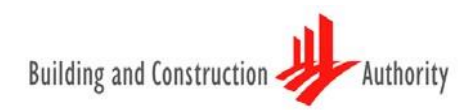

#### **Step 5: Payment and Acknowledgement**

A **non-refundable** processing fee is payable for each workhead / type of license applied. Payment can be made by Credit Cards (Master/VISA) or i-Banking.

Step 5.1: Click "Submit" for the respective mode you have chosen.

| For transactions above \$5,000, you can only make your payment throu<br>Payment using Credit Card (VISA / Master Card) OR eNETS Debit (Internet Banking)<br>You have selected the following license(s) for application. | igh ibanking.                  |
|----------------------------------------------------------------------------------------------------|--------------------------------|
| Payment using Credit Card (VISA / Master Card) OR eNETS Debit (Internet Banking)                                                                                                    |                                |
| You have selected the following license(s) for application.                                                                                                    |                                |
| You have selected the following license(s) for application.                                                                                                    |                                |
| You have selected the following license(s) for application.                                                                                                    |                                |
| You have selected the following license(s) for application.                                                                                                    |                                |
|                                                                                                    |                                |
| No Application Type Applied Class(es) Processing Fe                                                                                                    | es Late Fee Applica<br>(\$100) |
| 1 N GB2 - General Builder Class 2 1200                                                                                                    | .00 No                         |
| Tot                                                                                                    | 1 61 200 00                    |

Step 5.2: For Online payment via credit cards or i-Banking, you will be directed to an external secured payment gateway. Please ensure that you **do not close or refresh** your browser and follow through the payment procedures, before the site redirects you back to the eBACS after payment.

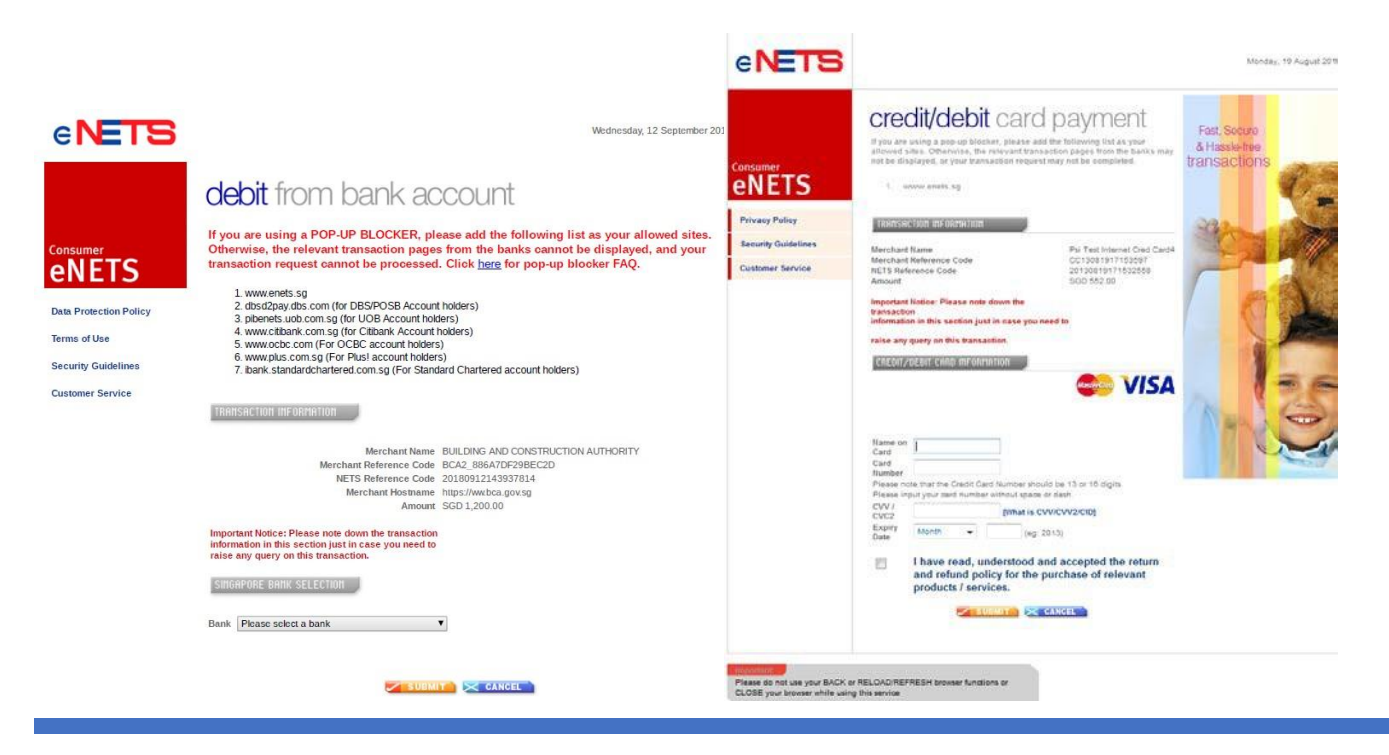

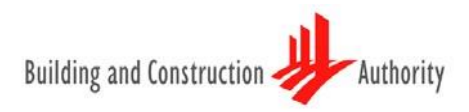

Step 5.3: Click "Click to complete this transaction" to *confirm application submitted*. A payment receipt will be sent to the email address as recorded at the "Company Info" page.

| Contractors Registration / Ruilders Licensing                                                        | Application considered succe<br>Submitted once the payment<br>you back to this message                   | essfully<br>site redirect                                                                                                    |  |
|----------------------------------------------------------------------------------------------------|----------------------------------------------------------------------------------------------------|----------------------------------------------------------------------------------------------------|--|
| Payment step 2 of 2                                                                                  | e BACS<br>Exercise Builders Licensing and Contractors Registration Systems                               | Singapor                                                                                                    |  |
| Receipt<br>Please print and save this receipt for your own record                                    | HOME ARRUCKTION COMMAN INFORMATION                                                                       | ACCOUNT LOGOUT                                                                                                    |  |
| Application Number : A1402016<br>Amount Payable(S\$) : 552.00                                        | Submission                                                                                               |                                                                                                    |  |
| Payment Mode : eNets Credit<br>EP Reference No : CC14042408243301<br>Transaction No : BILL1400019118 | Application has been submitted.<br>A payment receipt has been sent to your email address a<br>Thank you. | Application has been submitted.<br>A payment receipt has been sent to your email address as registered with BCA.<br>Thank you. |  |
| Transaction Date/Time: 24/04/2014 8:23:20                                                            | Click here to check your application st                                                                  | tatus.                                                                                                    |  |
| This is a computer generated receipt. No signature is required.                                      | ease click here in order to<br>ccessfully complete the<br>insaction to BCA                               |                                                                                                    |  |

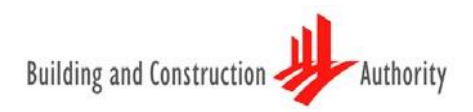

### **Other Information**

Contractor Registration System (CRS) <u>Terms of Registration</u> <u>Specific Registration Requirements</u> <u>FAQ</u>

Builders Licensing Scheme (BLS) About Builders Licensing and Requirements FAQ

### **Contact Information**

Hotline: 1800 342 5222 Queries and/or clarifications